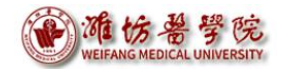

# 财务报销指南(三)

# ——网上审批系统

潍坊医学院财务处

二〇二〇年十二月十四日

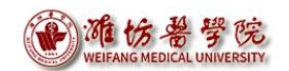

| E | 录   |
|---|-----|
|   | ~1~ |

| —、       | 系统机   | 既述         | .1  |
|----------|-------|------------|-----|
| <u> </u> | 网上官   | 审批系统的操作流程  | 1   |
|          | ( — ) | 电脑终端系统登录审批 | 1   |
|          | ( _ ) | 微信公众号登录审批  | 7   |
| 三、       | 密码    | 多改1        | . 1 |
|          | ( — ) | 电脑终端登录修改1  | . 1 |
|          | ( _ ) | 微信公众号登录修改1 | .1  |

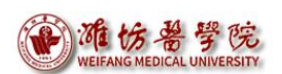

# 一、系统概述

"网上审批系统"是以电子化、信息化、自动化为手段,实现单据网上审批的快捷化,以全面提升财务效率,降低审批成本,增强管理。

# 二、网上审批系统的操作流程

### (一) 电脑终端系统登录审批

首先登录"财务网上综合服务平台"

第一步,登录潍坊医学院官网→数字校园

| ┍ 在校生 ┍ 教职工 ┍ 考生 ┍ 校友 ┍ 访客                 |                      |              | English 1 数字校园 1                                                        | 文师邮箱   学生邮箱   怀念 <br> | 日版   站内搜索 Q |
|--------------------------------------------|----------------------|--------------|-------------------------------------------------------------------------|-----------------------|-------------|
| ·雅·仿 碧 学 院<br>WEIFANG MEDICAL UNIVERSITY   | 首页  学                | 校概况 ~ 机构设置 ~ | 教育教学~招生就业                                                               | ~ 科学研究 ~ 师资队          | ↓伍~ 国际交流~   |
| ALL ALL ALL ALL ALL ALL ALL ALL ALL ALL    |                      |              |                                                                         | -                     |             |
| 侣                                          | ₿Ŷ                   | 問新           |                                                                         |                       |             |
|                                            | 图 1. 学               | 校官网首正        | <b>т на на на на на на на на</b> на на на на на на на на на на на на на |                       |             |
| 第二步,输入统一                                   | ·身份认证                | 账号、密码        | 码                                                                       |                       |             |
| <b>施伤兽学院</b><br>WEIFANG MEDICAL UNIVERSITY | 统一认证                 |              |                                                                         |                       |             |
| (                                          | 欢迎登录 We              | lcome Login  |                                                                         |                       |             |
|                                            | 用户名:                 |              |                                                                         | 10 1                  |             |
|                                            | 密 码:                 |              |                                                                         |                       |             |
|                                            | <u></u><br>定 · 戸 恋 祝 | 2385         | 1                                                                       |                       | 1           |
|                                            |                      | 3            |                                                                         |                       |             |
|                                            | <u></u>              | 录            |                                                                         | and the fatheres      |             |

图 2: 数字校园登录界面

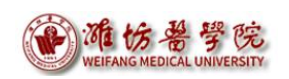

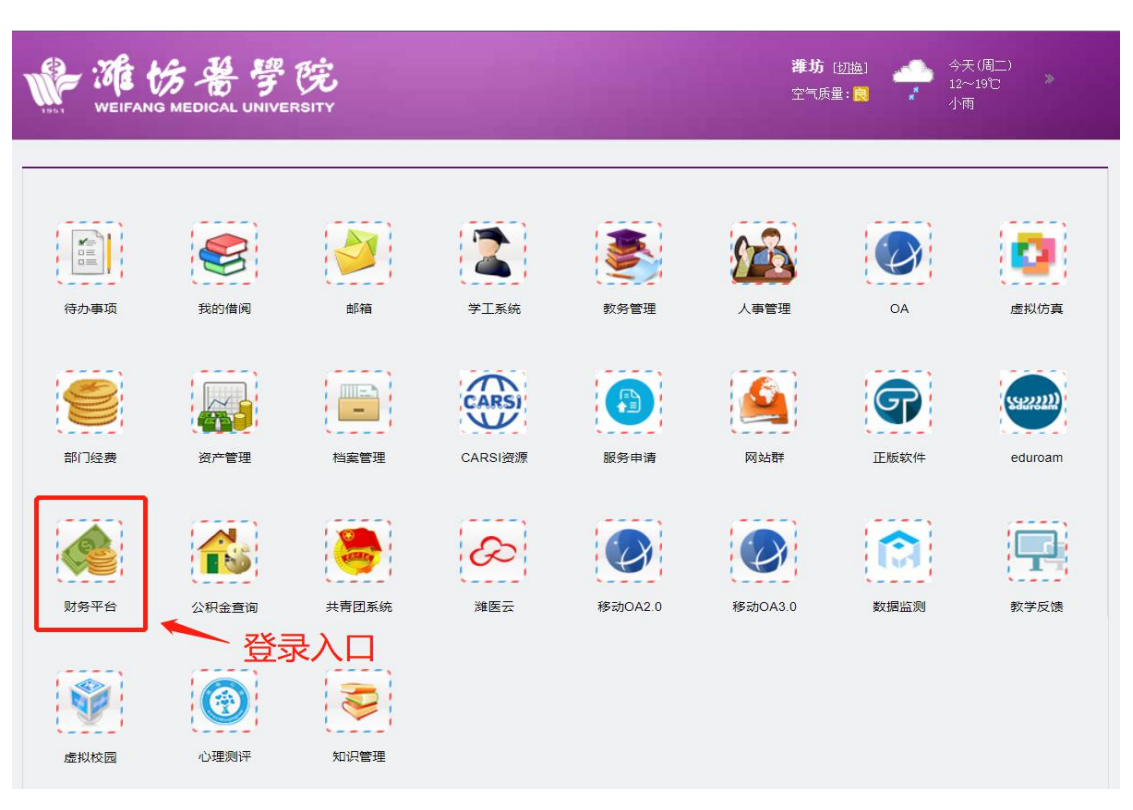

### 第三步,进入数字校园后,用户单击左下角【财务平台】

图 3: 数字校园登录后首页

第四步,进入"财务网上综合服务平台"用户首页,点击"网上 审批系统"登录内控审批系统。

| Weifang | を希学院 财务<br>MEDICAL UNIVERSITY Financia | 网上综合服务 <sup>3</sup><br>al Online System | 平台                    |
|---------|----------------------------------------|-----------------------------------------|-----------------------|
|         |                                        | 2020年11月12                              | 日,星期四 退出              |
|         |                                        |                                         |                       |
|         |                                        |                                         |                       |
|         | 任职信息                                   |                                         |                       |
|         | 院系/部门:                                 |                                         |                       |
| 5.      | 银行信息 [卡号维护]                            | 负责人操作                                   | 联系方式 [修改]             |
|         |                                        | 项目授权管理                                  | <sup>手机号码:</sup> 啓录入[ |
|         |                                        |                                         | 电子邮箱:                 |
|         |                                        |                                         | 4                     |
|         |                                        |                                         |                       |
|         | HIER AND                               |                                         |                       |
| ×1 35   |                                        | JELIK KANSED                            |                       |
|         |                                        |                                         |                       |

图 4: 网上审批系统登录入口

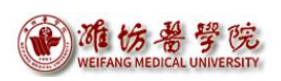

# 第五步,登录首页显示"待审批业务"

| <b>浩天</b> 天财内控□ | 审批系统  | i              |      |                |       |      |     |                          | 😑 隐藏左侧菜单          | I.    | 🔍 修改签章密码     | Ĩ   | 合修改个人信息            | ]} 退出 |
|-----------------|-------|----------------|------|----------------|-------|------|-----|--------------------------|-------------------|-------|--------------|-----|--------------------|-------|
| 审批业务            | 当前位置: | 审批业务           |      |                |       |      |     |                          |                   |       |              |     |                    |       |
| 单振打印            |       |                |      |                |       |      |     | 待审批业务                    |                   |       |              |     |                    |       |
|                 | 遺輸入   | 栏目中的任一参数       | € 全部 | ■ 检索           |       |      |     |                          |                   |       |              |     | 尋_ 批加              | l审批   |
|                 |       | 流水号            | 申请人  | 申请时间           | ₹↓    | 状态   | 总级别 |                          | 摘要                |       |              |     |                    | 操作    |
|                 |       | 03202011120003 | 财务处  | 2020/11/12 15: | 33:15 | 1级审批 | 1   | 预约单号: 03202011120003, 业  | 务编号: YB2020102700 | 09, # | 衍名称:财务处,项    | 泪名和 | 称:财务处业务经费…         | 审批    |
|                 |       | 03202011120001 | 财务处  | 2020/11/12 15: | 32:11 | 1级审批 | 1   | 预约单号: 03202011120001, 业组 | 务编号: YB2020102900 | 10, # | 町つ名称: 财务处, 项 | 泪名和 | 你:财务处业务经费          | 审批    |
|                 |       |                |      |                |       |      |     |                          |                   |       | 首页           | Ŀ   | —页 <b>1</b> /1 下—页 | 末页    |

#### 图 5: 网上审批系统登录首页

第六步,选择要审批的业务,点击右侧的操作"审批"按钮,进 入审批单明细界面。

| 当前位置: | 审批业务           |      |                    |   |      |     |                                                                                   |        |
|-------|----------------|------|--------------------|---|------|-----|-----------------------------------------------------------------------------------|--------|
|       |                |      |                    |   |      |     | 待审批业务                                                                             |        |
| 请输入   | 栏目中的任一参数       | € 全部 | <b>1</b> 检索        |   |      |     | ◎、 北温非                                                                            | ī<br>批 |
|       | 流水号            | 申请人  | 申请时间               | ₹ | 状态   | 总级别 | 摘要                                                                                | 操作     |
|       | 03202011120003 | 财务处  | 2020/11/12 15:33:1 | 5 | 1级审批 | 1   | 预约单号: 03202011120003, 业务编号: YB202010270009, 部门名称: 财务处,项目名称: 财务处业务经 <mark>数</mark> | 审批     |
|       | 03202011120001 | 财务处  | 2020/11/12 15:32:1 | 1 | 1级审批 | 1   | 预约单号: 03202011120001, 业务编号: YB202010290010, 部门名称: 财务处,项目名称: 财务处业务经费 1             | 审批     |
|       |                |      |                    |   |      |     | 百一天 八八 页一页 九一页                                                                    | 末页     |

#### 图 6: 待审批业务操作界面

第七步,审批人可查看单据信息、业务信息、报销经费信息和支 付信息。

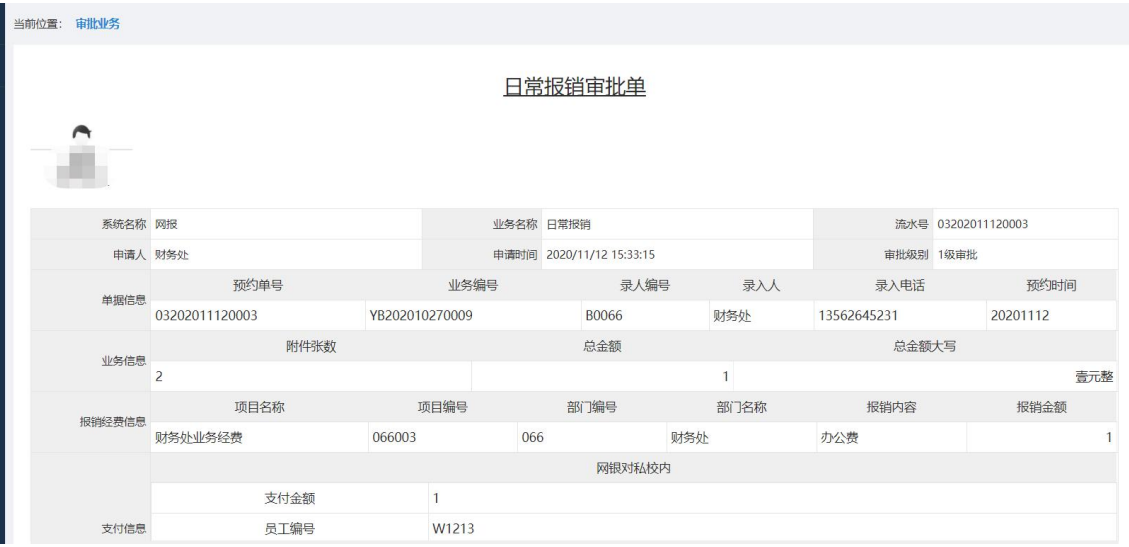

图 7: 待审批业务信息

第八步,图片信息和附件信息是报销申请人上传的报销附件材

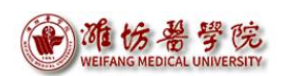

料,审批人可点击图片放大查看,可下载附件信息处的材料查看。

| 当前位置: | 审批业务         |                      |        |             |          |       |      |
|-------|--------------|----------------------|--------|-------------|----------|-------|------|
|       |              | 2                    |        |             |          | 1     |      |
|       | 125%(ス準/言言   | 项目名称                 | IJ     | 间编号         | 部门编号     | 部门名称  | 报销内容 |
|       | 1X1HPIXIO/2- | 财务处业务经费              | 066003 |             | 066      | 财务处   | 办公费  |
|       |              |                      |        |             | 网银对私校    | 内     |      |
|       |              | 支付金额                 |        | 1           |          |       |      |
|       | 支付信息         | 员工编号                 | W1213  |             |          |       |      |
|       |              | 姓名                   |        | 杜海凤         |          |       |      |
|       |              | 银行账号                 |        | 62170022000 | 08983213 |       |      |
| [     | 图片信息         |                      | 点击方    | 女大          |          | 可下载查看 |      |
|       | 附件信息         | 测试1403803528.txt 22B |        |             |          |       | 下载   |
| 部     | 1负责人         |                      |        |             |          |       |      |

图 8: 待审批业务附件信息

第九步,根据材料审核的结果,填写"审批意见"。

| 当前位置: 审批业务 |                      |                                                                    |
|------------|----------------------|--------------------------------------------------------------------|
| 支付信息       | 员工编号                 | W1213                                                              |
|            | 姓名                   | ¥                                                                  |
|            | 银行账号                 |                                                                    |
| 图片信息       |                      |                                                                    |
| 附件信息       | 测试1403803528.txt 22B | 1177日桂口持定中世亲口 11                                                   |
| 部门负责人      |                      | 依据个问间/元填与申批息见<br>·                                                 |
| 部门负责人      | 审批时间:                | 4                                                                  |
| 审批意见:      | 附件材料不完整,退回修改 🐆 驳口意   | 急见                                                                 |
|            | ◎ ▲ 温过辛田             |                                                                    |
| ♀_ 盖章      |                      |                                                                    |
|            |                      |                                                                    |
|            |                      |                                                                    |
|            |                      |                                                                    |
|            | 1                    | <ul> <li>※ 返回</li> <li>※ 返回</li> <li>※ 返回</li> <li>※ 通道</li> </ul> |

图 9: 填写审核意见

第十步,点击"盖章",输入签章密码,点击"确定"按钮,显 示签章。

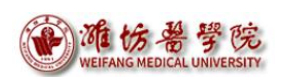

| - House House yo |                      |       |        |
|------------------|----------------------|-------|--------|
| 支付信息             | 员工编号                 | W12   | 13     |
|                  | 姓名                   |       |        |
|                  | 银行账号                 |       |        |
| 图片信息             |                      |       |        |
| 附件信息             | 测试1403803528.txt 22B |       | 下載     |
| 部门负责人            |                      |       |        |
| 部门负责人:           | à                    | 审批时间: |        |
| 审批意见:            | 同意                   |       |        |
| Q_ ##            | 请输入签章密码:             |       | 分证号后六位 |
|                  |                      |       |        |
|                  |                      | - ×   |        |

图 10: 待审批业务签章页面

第十一步,若审核不通过,点击"驳回"按钮,报销单将直接退 回到报销申请人。

| 当前位置: 审批 | 比此务   |                                                                                                    |       |       |                        |      |  |    |  |
|----------|-------|----------------------------------------------------------------------------------------------------|-------|-------|------------------------|------|--|----|--|
|          | 支付信息  | 员工编号                                                                                                    |       | W1213 |                        |      |  |    |  |
|          |       | 姓名                                                                                                    |       | 1     |                        |      |  |    |  |
|          |       | 银行账号                                                                                                    |       | 0     |                        |      |  |    |  |
|          | 图片信息  |                                                                                                    |       |       |                        |      |  |    |  |
| 1        | 附件信息  | 测试1403803528.txt 22B                                                                                                    |       |       |                        |      |  | 下载 |  |
| 部门负责     | 民人    |                                                                                                    |       |       |                        |      |  |    |  |
| 部        | 门负责人: | t in the second second s | 审批时间: |       |                        |      |  |    |  |
| F        | 审批意见: | 同意                                                                                                    |       |       |                        |      |  |    |  |
|          | Q_ 盖章 | ani.                                                                                                    |       |       |                        |      |  |    |  |
|          |       |                                                                                                    |       | ◆ 返回  | <ul><li>※ 驳回</li></ul> | ◎ 通过 |  |    |  |

图 11: 待审批业务审核页面

|     | 警告 |        | ×  |
|-----|----|--------|----|
| 22B |    | 确认驳回?  |    |
|     |    | <br>確定 | 取消 |

#### 图 12: 待审批业务驳回操作

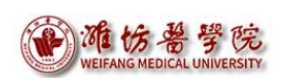

第十二步,若审核无误,点击"通过"按钮,出现对话框,提示确认通过,点击"确定"按钮,审批成功。

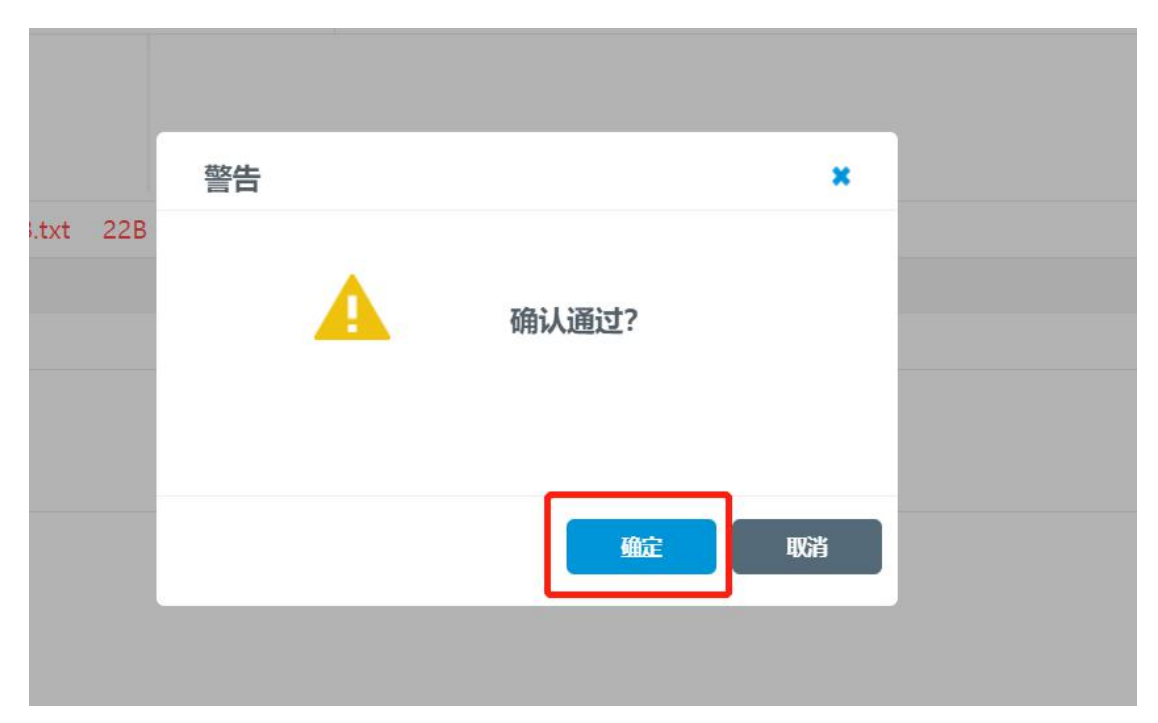

图 13: 待审批业务通过操作

|     | 成功 |          | ×  |
|-----|----|----------|----|
| 22B |    | 宙批成功     |    |
|     |    | 申1106247 |    |
|     |    |          | 确定 |
| h   |    |          |    |

图 14: 待审批业务审批完成

第十三步,点击左侧的"审批业务",可查看待审批、已审批、 已驳回的业务。

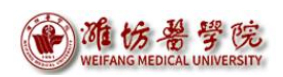

| CC 神州浩天 天财内控审批系统 |                |  |  |  |
|------------------|----------------|--|--|--|
| 审批业务             | 当前位置: 审批业务     |  |  |  |
| 待审批              |                |  |  |  |
| 己审批              |                |  |  |  |
| 已驳回              | 请输入栏目中的任一参数    |  |  |  |
| 单据打印             | □ 流水号          |  |  |  |
|                  | 03202011120001 |  |  |  |
|                  |                |  |  |  |
|                  |                |  |  |  |

图 15: 审批业务查询页面

# (二) 微信公众号登录审批

第一步,打开微信,搜索公众号"潍坊医学院财务",关注并进 入公众号。

| Q. 搜索                   | +            | 潍坊医学院财务                | ]               | 주 —     | - ×    |
|-------------------------|--------------|------------------------|-----------------|---------|--------|
| 潍坊医学院财务                 | 20/10/29     | 2019-202               | 20学年春季学期住宿费退费   | 通知      |        |
| <b>订阅号</b><br>中国财政:财政政策 | 16:15<br>"组… | 2019-202<br>————<br>详情 | 20学年春季学期住宿费退费   | 通知<br>> |        |
|                         | 16:07        |                        | 2020年9月3日 16:06 |         |        |
| (10.000 ····            | 16:06        | Ē                      | чC.             | ¥2 –    |        |
| ta .                    | 16:04        | 关于学校                   | 对外预留账户信息及学校开    | 票信息变更的… |        |
| •                       | 15:58        | 关于学校的通知                | 对外预留账户信息及学校开    | 票信息变更   |        |
| 4                       | ′9/30        | 详情                     |                 | >       |        |
|                         | 20/9/27      | ≡ 财务查询                 | ≡ 帮助服务          | ⇒ 缴费管理  | (iiii) |

图 16: 微信公众号页面

第二步,点击公众号左侧的"财务查询",进行"用户注册"。

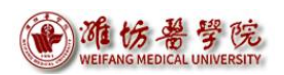

|                      | 潍坊医学院财务                                | ÷                        | 주 -                | ····          |
|----------------------|----------------------------------------|--------------------------|--------------------|---------------|
|                      | 2019-2                                 | 020学年春季学期住宿费退去           | 鼓通知                |               |
|                      | 2019-2                                 | 020学年春季学期住宿费退费           | <b>赴通知</b>         |               |
|                      | 详情                                     |                          | >                  |               |
|                      |                                        |                          |                    |               |
|                      |                                        | 57 Q 22 P                | 1 <b>1</b> 14      |               |
|                      |                                        |                          |                    |               |
|                      | 5                                      | <u>1960 - Angel</u>      |                    |               |
|                      | 工资査询                                   | 交对外预留账户信息及学校开            | F票信息变更的…           |               |
|                      | 项目查询  学术                               | 交对外预留账户信息及学校开            | F票信息变更             |               |
|                      | 用户注册                                   |                          |                    |               |
|                      | 线上审批                                   |                          | >                  |               |
|                      | ≡ 财务查询                                 | = 帮助服务                   | = 缴费管理             | (iii)         |
|                      |                                        | 图 17: 微信公众号              | 首页                 |               |
|                      |                                        | 个人信息                     |                    |               |
| 个人信息确认:              |                                        | 开头的"W"需大写                |                    |               |
|                      | 工资代码: W0063                            |                          |                    |               |
|                      | 密码:                                    |                          |                    |               |
|                      | 教师 🗸                                   |                          |                    |               |
| 注:首次登录时,<br>登录时,无需再输 | 需要输入用户名和密码,即财务网上查询系统<br>入用户名和密码即可自动登录。 | 用户名密码,用户名一般为职工工资人员代码,初始得 | 密码一般与用户名一致。首次登录后,系 | 统将自动绑定用户信息,下次 |

图 18: 用户注册页面

第三步,注册用户绑定之后,点击左侧的"财务查询",进行"线

上审批"。

| 潍坊医学   | 院财务      |                                                      |            |       |
|--------|----------|------------------------------------------------------|------------|-------|
|        | 2019-202 | :0学年春季学期住宿费退费                                        | 通知         |       |
|        | 2019-202 | 0学年春季学期住宿费退费                                         | 通知         |       |
|        | 详情       |                                                      | >          |       |
|        |          |                                                      |            |       |
|        | - 53     | P 9 2 2 2                                            | <b>T H</b> |       |
|        |          | 7 K K L                                              |            | i     |
|        | 100      | 20 C ( )                                             |            |       |
| 工资查询   | * 干学校    | 对外预留账户信息及学校开<br>———————————————————————————————————— | 票信息变更的     |       |
| 项目查询   | - 学校》    | 时外预留账户信息及学校开                                         | 票信息变更      |       |
| 用户注册   |          |                                                      |            |       |
| 线上审批   | Ī        |                                                      | >          |       |
| ≡ 财务查询 | 旬        | = 帮助服务                                               | = 缴费管理     | (iii) |

图 19: 进入线上审批页面

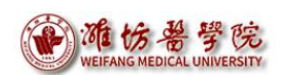

第四步,进入审批页面,显示待审批业务。点击右下角"审批" 操作按钮。

| × 天财内排   | 空审批系统         |     | •••        |
|----------|---------------|-----|------------|
| 统一审批     |               | 批量审 | 批 筛选       |
| 待审批      | 己审批           | 已驳回 | 我的         |
| 日常报销     |               |     | $\bigcirc$ |
| 预约单号:03  | 3202011120001 |     | $\bigcirc$ |
| 业务编号: YI | 3202010290010 |     |            |
| 部门名称: 则  | 务处            |     |            |
| 项目名称: 则  | 务处业务经费        |     |            |
| 报销金额:10  | )             |     |            |
| 大写: 壹    | 拾元整           |     |            |
|          |               |     | 审批         |

图 20: 待审批业务页面

第五步,进入审批预览页面,可查看待审批业务的基本信息、附件信息。根据审批结果,选择最下方的"驳回"或"通过"按钮。

| ☓ 天财内控 | ₭ 天财内控审批系统 ••• |                   |       |  |  |
|--------|----------------|-------------------|-------|--|--|
| < 审批预  | 览              |                   |       |  |  |
| 基本信息   | 附件信息           | 审批进度              | 审批物流  |  |  |
| 系统名称:  | 网拍             | ₹.                |       |  |  |
| 业务名称:  | 日常             | 會报销               |       |  |  |
| 流水号:   | 032            | 02011120001       |       |  |  |
| 申请人:   | 贝才 多           | <b></b><br>全<br>少 |       |  |  |
| 申请时间:  | 202            | 0/11/12 15:3      | 32:11 |  |  |
| 单据信息   |                |                   | •     |  |  |
| 业务信息   |                |                   | •     |  |  |
| 报销经费信  | 息              |                   | •     |  |  |
| 支付信息   |                |                   | •     |  |  |
|        |                |                   |       |  |  |
| ⊗ 驳    | 回              | $\odot$           | 通过    |  |  |

图 21:待审批业务页面

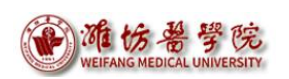

第六步,点击"盖章",输入签章密码,点击"确定",出现签 章,然后点击"提交"按钮,业务审批完成。

| ×  | 天财内控审批系统          |       | × 天财内控审批系统  |     |
|----|-------------------|-------|-------------|-----|
| <  | 审批                | 提交    | < 审批        | 提交  |
| 审排 | 北意见: 不同意          |       | 审批意见: 同意    |     |
| 签重 | <b>注:</b><br>点击盖章 |       | 签章:<br>点击盖章 | 6   |
|    | 图 22              | 2: 审批 | 意见填写页面      |     |
|    | X 天财内控审批系         | 系统    |             | ••• |
|    | <b>〈</b> 审批       |       |             | 提交  |
|    | 签章选择              |       |             |     |
|    | 签章密码:             |       | 请输入密码       |     |
|    | 确定                |       |             | 肖   |
|    | 签章:               |       |             |     |

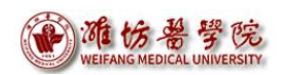

| × 天财内控 | 审批系统                  |    |
|--------|-----------------------|----|
| く 审批   |                       | 提交 |
| 审批意见:  | 同意                    |    |
| 签章:    | $(2,1)^{\frac{1}{2}}$ |    |

图 24: 审批业务完成

三、密码修改

# (一) 电脑终端登录修改

首次登录系统,需及时修改密码。点击右上角的"修改签章密码", 可进行密码修改。初始签章密码为身份证号后六位。

| 审批系统       | 当前用户  | 三 隐藏左侧菜单   《杨武签章密码》 , 《杨政令人信息 子 退出 |
|------------|-------|------------------------------------|
| 当前位置: 市批业务 |       | $\bigcirc$                         |
|            | 待审批业务 | (B. Himmer)                        |
|            |       | ♀~ 北墨申北                            |

修改签章密码

| %6位,字母加数字组合 |
|-------------|
|             |
| 智           |
|             |

图 26: 修改签章密码

# (二) 微信公众号登录修改

第一步,登录公众号,点击左侧的"财务查询",进入"线上审

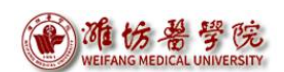

批"。

| 潍坊医学院财务 | 5               |             |       |
|---------|-----------------|-------------|-------|
| 2019-   | 2020学年春季学期住宿费退费 | 通知          |       |
| 2019-   | 2020学年春季学期住宿费退费 | 通知          |       |
| 详情      |                 | >           | ľ     |
|         |                 |             | -     |
|         | 29 <b>2</b> 2   | <b>5.</b> H |       |
|         |                 |             | i     |
|         | بينية هر        | 260         |       |
| 工资查询    | 校对外预留账尸信息及学校升   | 祟信息变更的      |       |
| 项目查询 時  | ·校对外预留账户信息及学校开  | 標信息变更       |       |
| 用户注册    | •               |             |       |
| 线上审批    |                 | >           |       |
| ≡ 财务查询  | ⇒ 帮助服务          | = 缴费管理      | (iii) |

图 27: 进入线上审批页面

第二步,点击右侧"我的"下的"修改签章密码"。

| × 天则 | 内控 | 国批系统          |     | ••• |
|------|----|---------------|-----|-----|
| 统一审  | 批  |               |     |     |
| 待审批  | Ł  | 已审批           | 已驳回 | 我的  |
|      | )  | 工号:W0063      |     |     |
| 仑    | 修改 | 文个人信息         |     | >   |
| 8    | 修改 | <b>女</b> 签章密码 |     | >   |
|      |    |               |     |     |

图 28: 进入修改签章密码页面

退出登录

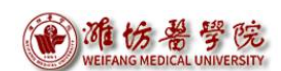

第三步,修改签章密码。初始签章密码为身份证号后六位。

| × 天财内控审批系统 | •••   |
|------------|-------|
| 〈 修改签章密码   |       |
| 旧密码请输入旧密码  |       |
| 新密码请输入新密码  |       |
| 确认密码请确认新密码 |       |
|            | 忘记密码? |

注意:本功能只修改密码验证模式下的签章密码, 与其他签章模式密码无关。新密码输入规则应为 字母加数字组合,长度至少6位

图 29: 修改签章密码

财务处

2020年12月14日